## **OLR Annual Update**

Instructions on how to register your student each year; this process will walk you through the annual Online Registration (OLR) process. Completing this information ensures that the district & you student's school has accurate information on file each year.

Step 1: Log into your Parent Portal

- Select More from the left side bar
- Under More, select OLR Annual Update to take you to the OLR registration site

| E Infinite       |                     |         |                  | <b>* *</b> |
|------------------|---------------------|---------|------------------|------------|
| . Message Center | More                |         |                  |            |
| Today            | Address Information |         | Quiak Linka      |            |
| Calendar         | Address Information | · · · · | QUICK LINKS      |            |
| Academic Plan    | Assessments         | >       | Mount Horeb Area |            |
| Fees             | Demographics        | >       |                  |            |
| Documents        | Family Information  | >       |                  |            |
| More             | Health              | >       |                  |            |
|                  | Important Dates     | >       |                  |            |
|                  | Lockers             | >       |                  |            |
|                  | Meal Benefits       | >       |                  |            |
|                  | Transportation      | >       |                  |            |
|                  | OLR Athletics Info  | >       |                  |            |
|                  | OLR Annual Update   | >       |                  |            |
|                  |                     |         |                  |            |
| 1                |                     |         |                  |            |
|                  |                     |         |                  |            |

**Step 2: Select Existing Student Registration** (for students who have already enrolled in previous school years with the district). If you are new to the Mt. Horeb Area School District, please select New Student Registration

• The Primary Contact in the district system for a student/household will need to use their account for completing the OLR Annual Updates

| Infinite C                                                                                                    |                                                                                        |
|----------------------------------------------------------------------------------------------------|----------------------------------------------------------------------------------------|
| 🕜 Kim Hartig                                                                                                    |                                                                                        |
| Online Registration                                                                                                    |                                                                                        |
| Please select from the following:                                                                                                    |                                                                                        |
| Register student(s) who are our entity enrolled in the vocust Horeb Area School District. or Register student(s) who are no Existing Student Registration | ot currently enrolled in Mount Horeb Area School District.<br>New Student Registration |

## Step 3: Begin Registration - select the current school year & then Begin Registration

- All students listed for your household will need to be updated before you can submit the updates for processing at the district office
- During this registration process, you can also complete student information for Athletics requirements (emergency contact information & concussion waivers), Chromebook usage, transportation, etc.

| finite<br>Campus                                                                                                    |                                                                                              |                                                                                                    |                                                                                              |                                                                                                    |                                      |
|----------------------------------------------------------------------------------------------------|----------------------------------------------------------------------------------------------|----------------------------------------------------------------------------------------------------|----------------------------------------------------------------------------------------------|----------------------------------------------------------------------------------------------------|--------------------------------------|
| Therese Hastings                                                                                                    |                                                                                              |                                                                                                    |                                                                                              |                                                                                                    |                                      |
| nline Registration                                                                                                    |                                                                                              |                                                                                                    |                                                                                              |                                                                                                    |                                      |
| Welcome to the Annual Upo<br>household emergency cont<br>Press the Begin Registratio                                                                                      | late Portal and New Stu<br>act information and will<br>n button at the bottom t              | udent Online Registration are<br>be able to make the necessa<br>o continue.                                 | a. For the Annual Update<br>rry changes. Please plan                                         | e, you will see existing student, household, parent/guardian, ar<br>to enter any volunteer/visitor information during this update al:                                                                                | nd non-<br>so.                       |
| Existing Student Registra<br>Please verify you can see a<br>the Mount Horeb Area Sch<br>this way.)<br>If you only want to register<br>though.<br>New Student Registration | tion<br>Il of your school enrolled<br>ool District. (You may ad<br>new students for the upco | children in the table below. If n<br>d new students that are registeri<br>oming year at this time, please t | ot, please contact Tammy E<br>ng for this school year later<br>use this button. You will nee | Beranek before continuing. Update data for students that are currently<br>in the process, under add a student. New household members can al<br>ed to complete the annual update for your already enrolled students a | y enrolled<br>so be add<br>t some po |
| Student Name                                                                                                    | Grade Include                                                                                | d in new App? Read                                                                                          | son if not included                                                                          | Online Registration Submitted                                                                                                    |                                      |
| Student Nume                                                                                                    | 09                                                                                           | Yes                                                                                                    | Included                                                                                     | No                                                                                                    |                                      |
|                                                                                                    | 11                                                                                           | Yes                                                                                                    | Included                                                                                     | No                                                                                                    |                                      |
| Registration Year For the s                                                                                                    | chool year, 21-22 💙 *                                                                        |                                                                                                    |                                                                                              |                                                                                                    |                                      |
| Begin Registration                                                                                                    |                                                                                              |                                                                                                    |                                                                                              |                                                                                                    |                                      |

Step 4: Complete & Submit all registrations for the students in your household

- All student information must be updated to submit
- You can confirm your OLR Annual Update registration information is submitted by checking the front page again to ensure it updates to Yes in the column on the right (see above)

If you have any questions about the process or need assistance, please contact the High School Office at 608.437.7206.

Thank you!